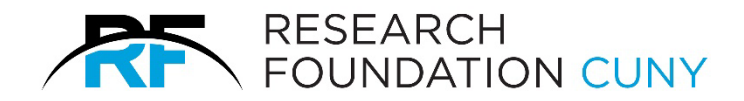

# **RF Onboard System Employee** User Guide

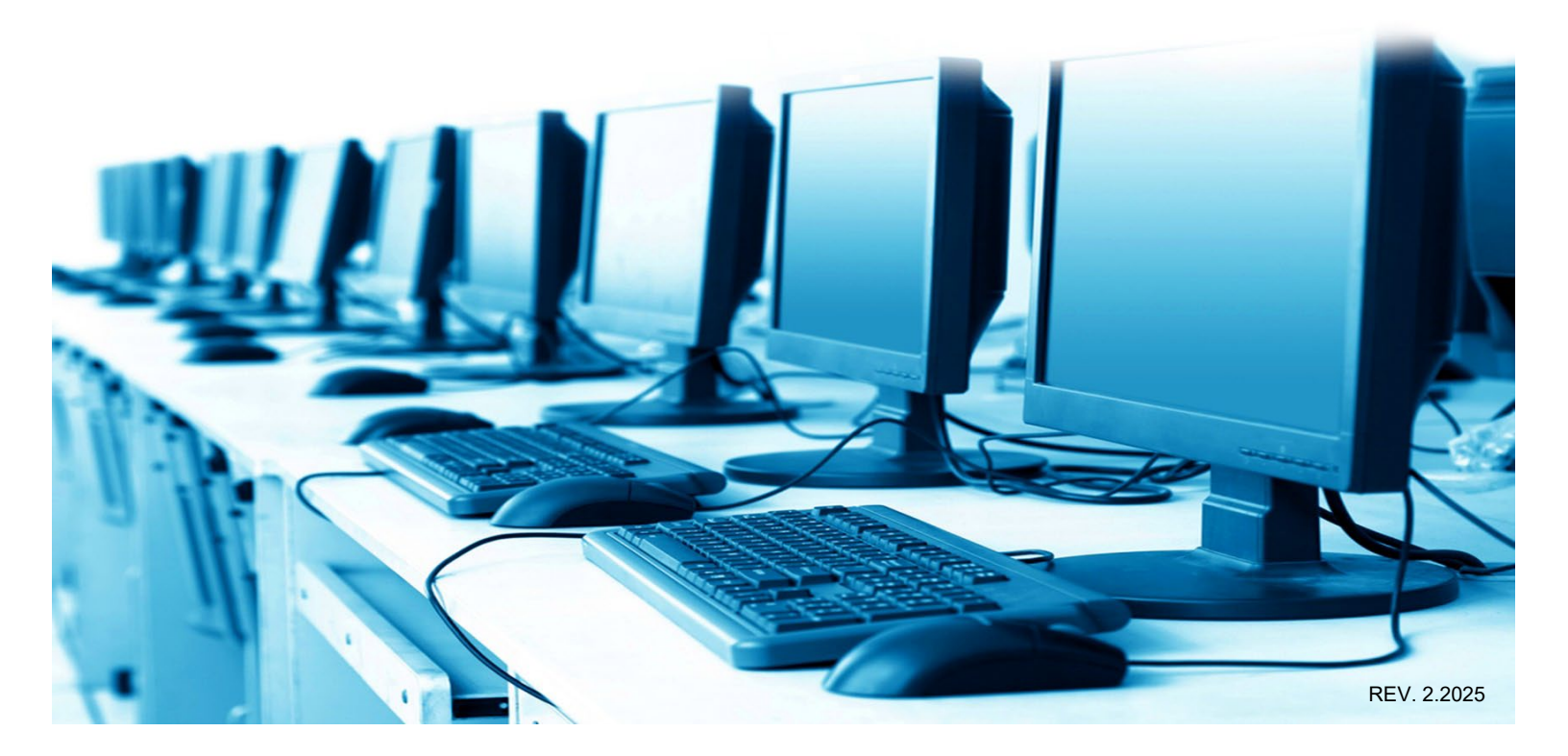

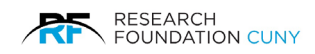

# Contents

| Accessing RF Onboard                               | 2  |
|----------------------------------------------------|----|
| Logging on to RF Onboard System for the First Time | 3  |
| Setting Up your RFCUNY Account                     | 4  |
| Using RF Onboard                                   | 5  |
| Step 1 - User Account                              | 6  |
| Step 2 - Profile                                   |    |
| Step 3 - Eligibility                               | 9  |
| Step 4 - Policies                                  |    |
| Step 5 - Documents                                 | 11 |
| DocuSign Instructions                              |    |
| Step 6 - Self Identification                       |    |
| Step 7 - Notices                                   |    |

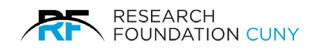

## Accessing RF Onboard

#### **Emailed Invitation to Employee**

After the hire packet has been submitted in the RF Onboard system by the employer (PI, GO, etc.) the employee will receive an email (see Figure 1) from <u>no-reply@rfcuny.org</u> with the subject line **Complete RFCUNY Hire Packet**, inviting the employee to complete their pre-employment paperwork.

Be sure to read the entire email thoroughly.

- 1. Clink on Link to System **(**<u>https://www.rfcuny.org/RFOnboard/login</u>).
- 2. This will take you to the RF Onboard Application page (see figure 2 on page 3).

**Please Note:** If you have not received this email, check your spam folder before contacting your supervisor.

| RESEARCH<br>FOUNDATION CUNY                                                                                                    |
|----------------------------------------------------------------------------------------------------|
| Date: Nov 05, 2019                                                                                                    |
| Dear Hire,                                                                                                    |
| Welcome to the Research Foundation of the City University of New York, we are happy to have you with us!                                                                                                    |
| Information about Your Position:                                                                                                    |
| Job Title: Associate Grants Director - 9101F1                                                                                                    |
| Appointment Period: Nov 04, 2019 - Jun 30, 2020                                                                                                    |
| <ul> <li>Work Location: RESEARCH FOUNDATION OF C.U.N.Y.</li> </ul>                                                                                                    |
| You must now complete your pre-employment paperwork in our system. If you have questions about                                                                                                    |
| this process, please contact your supervisor Jane Smith at <u>555-55555</u> or your campus                                                                                                    |
| personnel coordinator(s) – John Doe ( <u>555-555-5555</u> )                                                                                                    |
| To begin, please use the information below to access our system.                                                                                                    |
| Link to System: <u>https://www.rfcuny.org/RFOnboard/login</u>                                                                                                    |
| <ul> <li>Your Email Address (Temporary Login ID): <u>hire.me@anymail.com</u></li> </ul>                                                                                                    |
| Your Temporary Password: f9N4Grn8M                                                                                                    |
| You will be asked to change your password when you are in the system. After you change your password, you can access your new hire paperwork and all our systems with your employee number and new password from the RFCUNY website: <u>https://www.rfcuny.org/RFWebsite/</u> |
| This is a system generated notification, please do not reply to this email. If you have any questions, please contact Human Resources or visit our website at <u>www.rfcuny.org.</u> Figure 1                                                                                 |

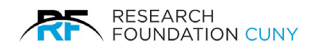

## Logging on to RF Onboard System for the First Time

After arriving on the RF Onboard Application page (figure 2).

- 1. Enter your **Email Address ●** and a **Temporary Password**  from your **email invitation ●**.
- 2. Check the I'm not a robot box ④ and follow the prompt instructions.
- 3. Click the **Login** In button **9**.

This will bring you to a greetings page.

**Please Note**: After establishing your RFCUNY account, the employee must log in through the main RF homepage, <u>www.rfcuny.org</u> for all future usage.

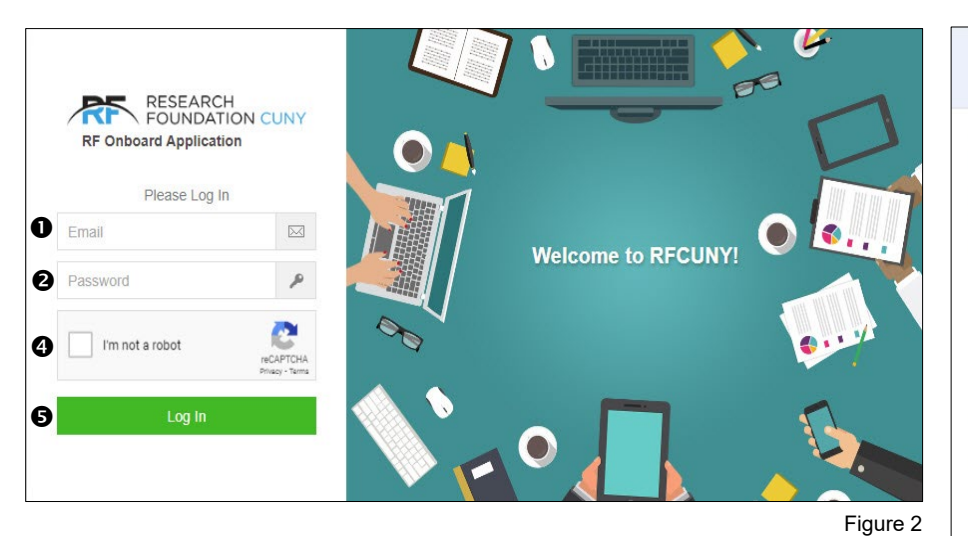

RESEARCH FOUNDATION CUNY

Date: Oct 11, 2023 Dear John Doe

Welcome to the Research Foundation of the City University of New York, we are happy to have you with us!

Information about Your Position:

- Job Title: RF Student Intern 7900F1
  Appointment Period: Oct 11, 2023 Oct 31,
- 2023 • Work Location: OFFICE OF SR. UNIV DEAN FOR ACADEMIC AFFAIRS

You must now complete your pre-employment paperwork in our system. If you have questions about this process, please contact your supervisor Georgina Brown at 646-664-8185 or your campus personnel coordinator(s) – Adjoni LaRode, Fatoumata Traore

To begin, please use the information below to access our system.

 Link to System: https://www.rfcuny.org/RFOnboard/login
 Your Email Address (Temporary Login ID): John Doe@rfcuv.org
 Your Temporary Password: p4KSi3s2Q

Figure 3

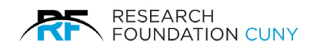

## Setting Up your RFCUNY Account

- 1. Click on Let's Get Started green button **O**.
- 2. Enter your **Social Security** number (SSN) **②**, re-enter and **Confirm SSN ③**. If you do not have an SSN, click on the **SSN Not Yet Issued** box **④**.
- 3. Click the **Next** green button **⑤**.

Please Note: When you hover over the red text Why do we need your Social Security Number? 𝔅, a blue banner will appear stating The Research Foundation CUNY requires your Social Security number for payroll purposes 𝔅.

If you have any questions, click on the blue banner to display your Human Resources Representative and Supervisor contact information **③**.

For further assistance, click the **Help** button **(9)** to access a video and manual.

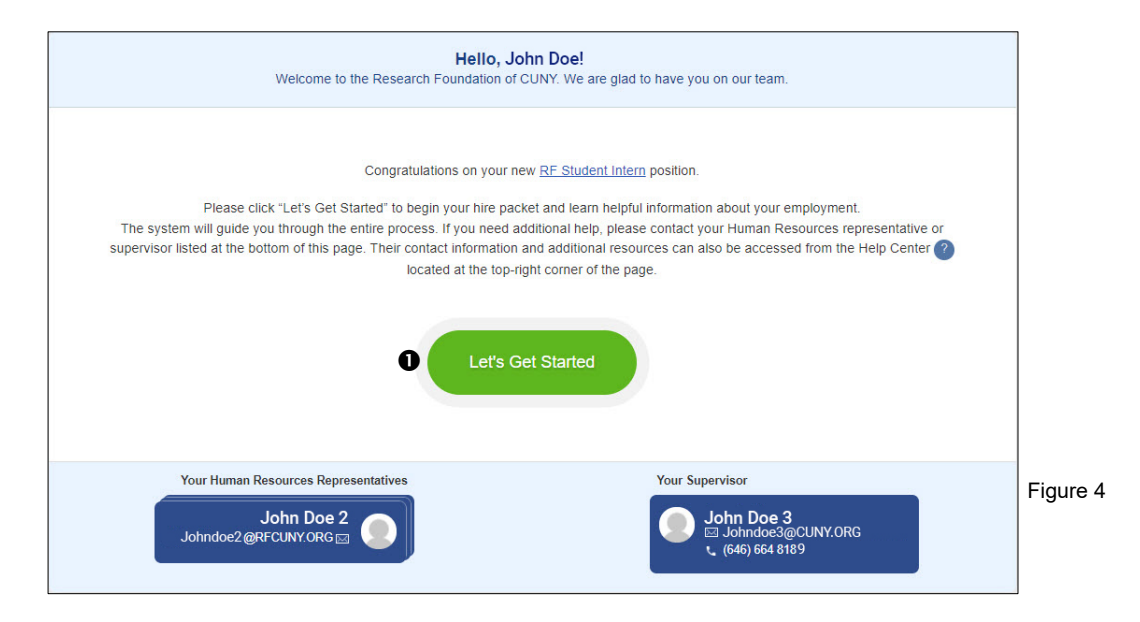

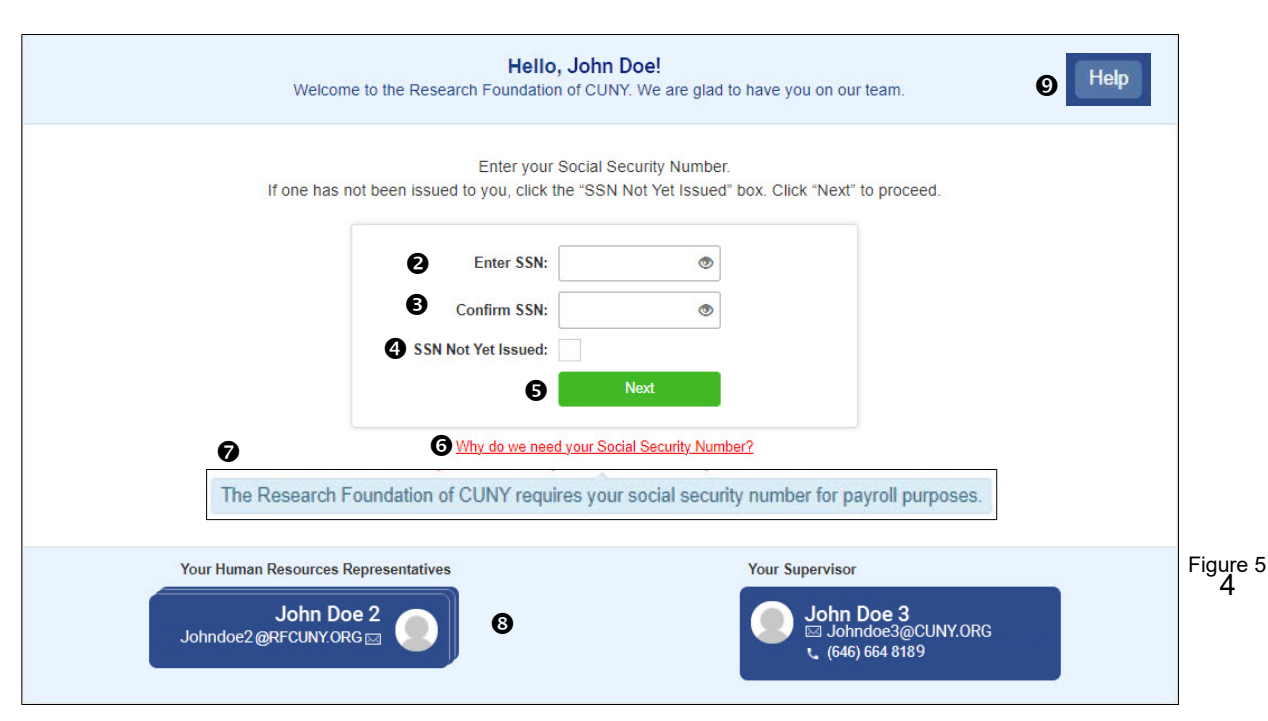

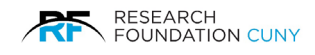

## Using RF Onboard

The RF landing page can be accessed through the initial new hire email or via the RFCUNY website.

#### **Page Detail Functions**

• Supervisor, Packet and Employee ID, Hire Date, Project, and Status information will appear at the top of the page.

- The **Notes** button allows you to leave personal notes or notes to the RF administrator.
- The Aduit button displays the history of your past and current transactions.
- The **Print** button allows you to print the selected sections.
- The Help button provides access to the HR Representatives and Employee User Manual.
- Highlighted numbers on the side indicate the current section.
- Hovering over the **Question Mark** displays information required for each field.
- You can upload a profile picture by clicking the **Profile Picture** section.
- The **Return** button allows you to return the application to the PI.
- **©** Save & Continue allows you to save progress and return later.

|                             |                                                 | 0                                                                                                    |                           |
|-----------------------------|-------------------------------------------------|----------------------------------------------------------------------------------------------------|---------------------------|
|                             | Packet ID: 32131                                | Tel Notes                                                                                                    | 'S Audit 🚔 Print -        |
| Supervisor : Georgina Brown | Employee:<br>Hire Date: 10/11/2023 ( New Hire ) | Bitatus: Pending Employee Action 7                                                                                                    | 84                        |
| User Account                |                                                 | All fields are required                                                                                                    | unless marked (optional). |
|                             | First & Middle Name:                            | First Name Middle (optional)                                                                                                    | 7                         |
| 2 Profile                   | Lact Name:                                      | Last Name                                                                                                    | 2                         |
|                             |                                                 | Last Name as it appears on Social Security Card                                                                                                    |                           |
|                             | Name Buffix (optional):                         | Select                                                                                                    |                           |
| 4 Policies                  | Boolal Beourity Number:                         | Not Yet Issued                                                                                                    | 7                         |
| 5 Documents                 | New Password:                                   | New Password                                                                                                    |                           |
|                             | Confirm Password:                               | Confirm Password                                                                                                    |                           |
| 6 Sen-Idlentinication       | Email Address:                                  | Ray rosario@rfcuny.org                                                                                                    | 2                         |
| 7 Notices                   | Profile ploture (optional):                     | Click to upload 8                                                                                                    |                           |
|                             | Electronic Consent ?                            | By selecting "Yes", I agree to receive benefits related<br>communications and documents electronically. The email<br>address I have provided is current and valid. If my email address<br>changes, I will notify RF CUNY so that I will continue to receive<br>communications without interruption. I may receive emails that<br>contain links to the RF website at which periment forms and<br>documents can be retrieved and downloaded. At no time will<br>emails contain personal or private Information. No identifying<br>data, such as social security numbers, will be disseminated or<br>disclosed. |                           |
|                             |                                                 | If you consent to electronic communications, you can still obtain<br>paper copies of benefit plan materials free of charge by<br>contacting the Research Foundation of CUNY benefit office<br>located at 230 W. 41st St. 7th Floor, New York, NY 10036 by<br>appointment only. You can also rescind this consent at any time<br>at the address above, in which case you will receive<br>communication and documents in paper form.                                                                                                    |                           |
|                             |                                                 | Yes No                                                                                                    |                           |
|                             | Beourity Question #1:                           | Select                                                                                                    |                           |
|                             | Andwer.                                         | answer                                                                                                    |                           |
|                             | Beourity Question #2:                           | Select                                                                                                    |                           |

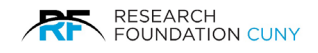

# Step 1 - User Account

Fill out all required fields in the greyed-out areas **①**. Once completed:

1. Click Save & Continue O to move into step 2.

**Please Note:** Use your legal name as it appears on your Social Security card. Proper capitalization is required (e.g., John G. Smith). Incorrect formatting may delay processing.

If you check **SSN Not Issued ●**, but later have an SSN, the packet will be returned so you can upload the proof in the documents section 5.

|                             | CUNY Application                                                    |                                                                                                    |                                                                                                    | John Doe             | Log Off<br>RF Home |
|-----------------------------|---------------------------------------------------------------------|----------------------------------------------------------------------------------------------------|----------------------------------------------------------------------------------------------------|----------------------|--------------------|
| My Details Position Details | •                                                                   |                                                                                                    |                                                                                                    |                      | Hap                |
| Supervisor : Georgina Brown | Packet ID: 32131<br>Employee:<br>Hire Dats: 10/11/2023 ( New Hire ) | Project: 5<br>Status: P                                                                                                    | Notes<br>17121-01 35<br>ending Employee Action ?                                                                                                    | S Audit 🗐 P          | Yint +             |
| Liser Account               | a 200.0075                                                          |                                                                                                    | All fields are require                                                                                                    | d unless marked (opt | lional).           |
|                             | First & Middle Name:                                                | First Name                                                                                                    | Middle (optional)                                                                                                    | 7                    |                    |
| 2 Profile                   | Lact Name:                                                          | Last Name                                                                                                    | na on doop alkonny caro                                                                                                    | 7                    |                    |
| 3 Eligibility               | Name Suffix (optional):                                             | Last Name as it appears on Soc                                                                                                    | dal Security Card                                                                                                    | 2                    |                    |
|                             |                                                                     | Name Suffix as it appears on Sc                                                                                                    | scial Security Card                                                                                                    |                      |                    |
| 4 Policies                  | Boolal Beourtty Number.                                             | Not Yet Issued                                                                                                    |                                                                                                    | 7                    |                    |
| 5 Documents                 | New Password:                                                       | New Password                                                                                                    |                                                                                                    | ]                    |                    |
| Self-Identification         | Confirm Password:                                                   | Confirm Password                                                                                                    |                                                                                                    |                      |                    |
|                             | Email Address:                                                      | Ray rosario@rfcuny.org                                                                                                    |                                                                                                    | 2                    |                    |
| 7 Notices                   | Profile ploture (optional):                                         | Click to upload                                                                                                    |                                                                                                    |                      |                    |
|                             | Electronic Consent ?                                                | By selecting "Ves", I agree<br>communications and docum<br>address I have provided is curr<br>changes, I will notify RF CURV<br>communications without interru<br>contain links in the RF websit<br>documents can be refrieved a<br>emails contain personal or pri<br>data, such as local security in<br>disclosed.<br>If you consent to electronic con<br>paper cooles of benefit ciger | b lo receive benefits relates<br>antis electronically. The ema<br>ent and valid: If my email address<br>'s or that I will continue to receive<br>ption. I may nearing emails that<br>be at which perferent forms are<br>ind deembaaded. At no tidentifyin<br>jumbers, will be disseminated o<br>immunications, you can still abilial<br>materials the of charge bits. |                      | 1                  |
|                             |                                                                     | contacting the Research Fou<br>located at 230 W. 41st St. 7th<br>appointment only. You can also<br>at the address above, in<br>communication and documents                                                                                                    | ndation of CUNY central offici<br>Floor, New York, NY 10335 b<br>rescind this consent at any time<br>which case you will receive<br>in paper form.                                                                                                    | 0<br>9<br>0          |                    |
|                             | Beourity Quection #1:                                               | Select                                                                                                    |                                                                                                    |                      |                    |
|                             | Answer:                                                             | answer                                                                                                    |                                                                                                    | 1                    |                    |
|                             | Beourity Quection #2:                                               | Select                                                                                                    |                                                                                                    |                      |                    |
|                             | Antwer:                                                             | answer                                                                                                    |                                                                                                    |                      |                    |
|                             | Retall                                                              | Return                                                                                                    | 🕑 Save & Continue                                                                                                    | 2 Submit             |                    |

Figure 7

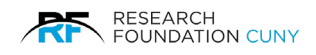

**Please Note**: After saving, an employee ID will be generated, and you'll receive an email for your records.

### New User ID : 270125

Your new User ID is your Employee ID (270125) and your password is the one selected in the previous step. Going forward, if you need to log off and access your hire packet later, you may access it by logging in to the RF Website <u>https://www.rfcuny.org</u> with your Employee ID and password and selecting RF Onboard from the Electronic Tools menu.

Figure 8

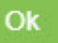

×

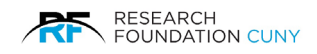

# Step 2 - Profile

Complete all required fields **①**:

- Use proper capitalization for addresses (e.g., 345 Broadway).
- Include apartment numbers in Address Line 2 if applicable.
- Enter a home or cell number (mandatory).

Please Note: A green check mark @ indicates completed sections.

Click Save & Continue 
to proceed to the Eligibility step.

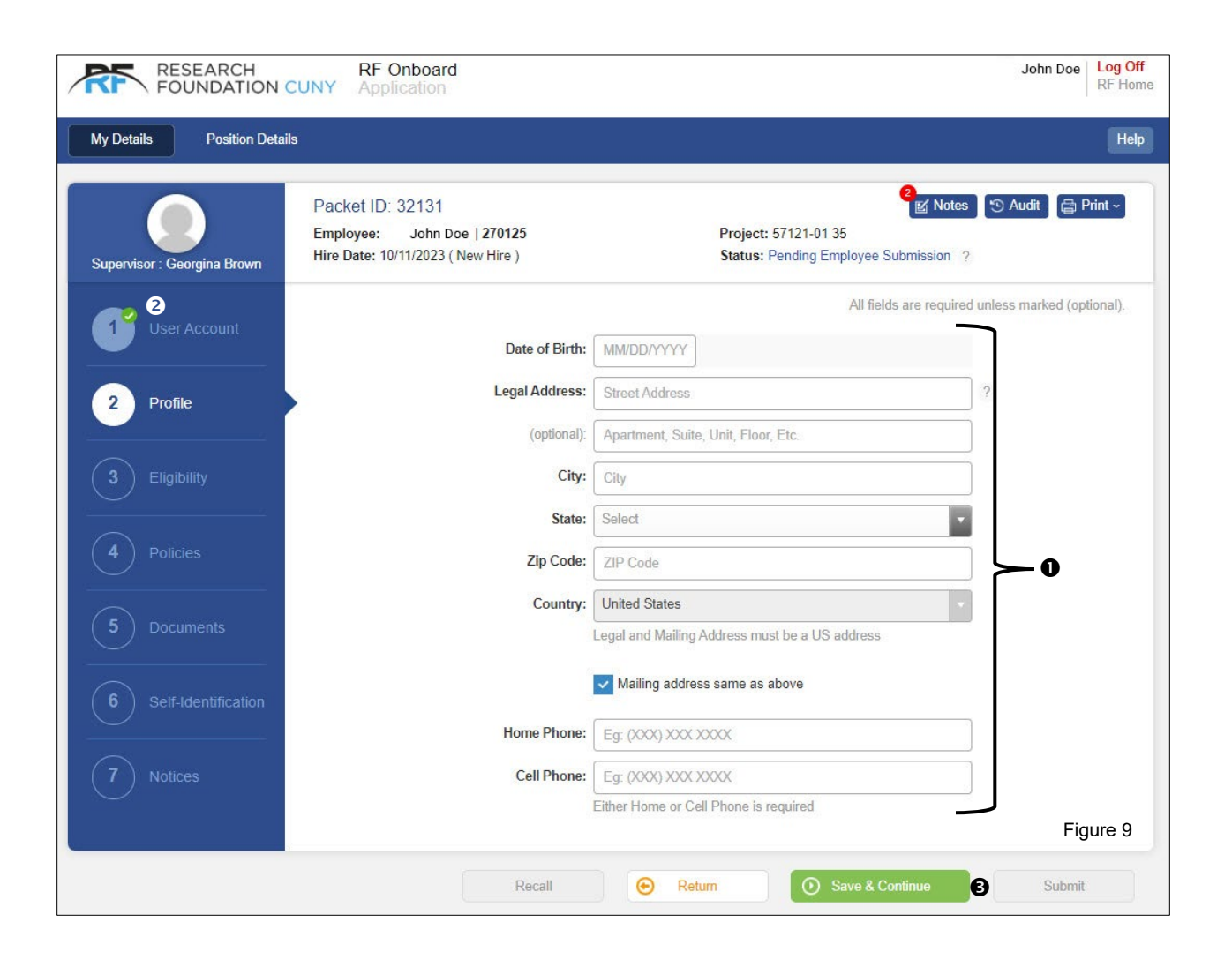

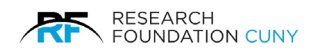

# Step 3 - Eligibility

- 1. Answer all required questions using checkboxes or drop-down menus **0**.
- 2. If authorized to work in the U.S., select **Yes**, and an additional question will appear to specify Employment Authorization Type **2**.
- 3. Click View Position Details to see job details in a new window **9**.
- 4. If you are a relative or partner of an active Research Foundation or CUNY employee, click **YES** and provide the Name and Work Location in the boxes provided **④**.
- 5. Click **Save & Continue** to proceed to the Policies step **9**.

| TEST SITE                   | RF Onboard<br>Application                                                                                                    |                                                                                                    | Eddie Murphy Log Off<br>RF Home |
|-----------------------------|----------------------------------------------------------------------------------------------------|----------------------------------------------------------------------------------------------------|---------------------------------|
| My Details Position Details | έ.                                                                                                    |                                                                                                    | Help                            |
| Supervisor : Sacheen McWatt | Packet ID: 2659<br>Employee: Eddie Murphy I 300618<br>Hire Date: 09/27/2024 ( New Hire )                                                                                      | E <u>✓ Notes</u><br>Project: 74011-00 24<br>Status: Pending Employee Submission ?                                                                                                    | 🔊 Audit 🔓 Print ~               |
| User Account                | Are you currently authorized to work in the U.S.?                                                                                                    | All fields are required                                                                                                    | unless marked (optional).       |
| Profile                     | Citizenship (for tax purpose):                                                                                                    | Select                                                                                                    |                                 |
|                             | Have you been told the essential functions of this position?                                                                                                    | Yes No <u>View Position Details</u>                                                                                                    | Ð                               |
| 3 Eligibility               | Can you perform the essential functions of this position?                                                                                                    | Ves No                                                                                                    |                                 |
|                             | Do you have prior work experience?                                                                                                    | Yes No                                                                                                    |                                 |
| 4 Policies                  | Are you a CUNY student?                                                                                                    | Yes No                                                                                                    |                                 |
| - Desumente                 | Are you a Post-doctoral trainee?                                                                                                    | Yes No                                                                                                    |                                 |
| 5 Documents                 | Have you ever been convicted, pleaded<br>guilty or no contest to any of the following:                                                                                        | A felony? Yes No                                                                                                    | v                               |
| 6 Self-Identification       |                                                                                                    | A misdemeanor? Yes No                                                                                                    |                                 |
|                             | Have you ever been denied a bond?                                                                                                    | Yes No                                                                                                    |                                 |
| 7 Notices                   | Do you consent to a background<br>check?                                                                                                    | Yes No                                                                                                    | ?                               |
|                             | Are you a retired state or local employee,<br>receiving a service retirement from<br>NYCERS, NYCTRS, or other New York City<br>or New York State Public Retirement<br>System? | Yes No                                                                                                    |                                 |
|                             | Are you a relative or partner of an active<br>Research Foundation or CUNY employee?                                                                                           | Yes No                                                                                                    |                                 |
|                             |                                                                                                    | When a relative or partner of a Research Foundation or CUNY<br>employee is being considered for employment with the<br>Foundation, the relationship must be disclosed. If the relative or<br>Partner is a Foundation employee, the relationship must be<br>disclosed to the Foundation President or his/her designee. If the<br>relative or Partner is a CUNY employee, the relationship must be<br>disclosed to the Conflicts of Interest Officer of the applicable work<br>location or college. | Figure 40                       |
|                             |                                                                                                    |                                                                                                    | Figure 10                       |
|                             | Recall                                                                                                    | Return     Save & Continue                                                                                                    | 5 Submit                        |

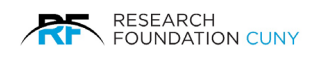

# **Step 4 - Policies**

- 1. View and acknowledge RFCUNY employment policies by clicking the **hyperlinks ●**. The hyperlinks will turn green after viewing **●**.
- 2. Click Save & Continue and move to the Documents step •.

| TEST SITE                   | RF Onboard<br>Application                                                                                   | Eddie Murphy                                                                              | y Log Off<br>RF Home |
|-----------------------------|----------------------------------------------------------------------------------------------------|-------------------------------------------------------------------------------------------|----------------------|
| My Details Position Deta    | ils                                                                                                    |                                                                                           | Help                 |
| Supervisor : Sacheen McWatt | Packet ID: 2659<br>Employee: Eddle Murphy I 300618<br>Hire Date: 09/27/2024 (New Hire )                     | Motes Studit Status: Pending Employee Submission ?                                        | 3 Print ~            |
| 1 User Account              | Policies<br>You must acknowledge receipt of RFCUNY employment polic                                         | All fields are required unless marked (<br>ies by viewing and reading the policies below. | optional).           |
| 2 Profile                   | Description                                                                                                 |                                                                                           | Viewed               |
| 3 Eligibility               | Policy No. 548 - Combatting Trafficking in Persons 2 New York Earned Sick Time Act - Notice of Employee Rig | hta C                                                                                     | Viewed               |
| 4 Policies                  | Policy No. 535 - Drug-Free Workplace                                                                        |                                                                                           |                      |
| 5 Documents                 | Lactation Accommodation Policy<br>Paid Family Leave<br>NYS Paid Family Leave Filing Instructions            |                                                                                           |                      |
| 6 Self-Identification       | Policy No. 511 - Whistleblower                                                                              |                                                                                           |                      |
| 7 Notices                   | Policy No. 542 - Domestic Violence in the Workplace Policy No. 525 - Sexual Harasament                      |                                                                                           |                      |
|                             | Policy No. 509 - Occupational Safety & Health Act (OSHA                                                     |                                                                                           |                      |
|                             | Policy No. 527 - Job Abandonment                                                                            |                                                                                           |                      |
|                             | Policy No. 547 - Fair Labor Standards Act Compliance<br>Policy No. 526 - Affirmative Action                 |                                                                                           |                      |
|                             | Policy No. 541 - Code of Ethics for RFCUNY                                                                  |                                                                                           |                      |
|                             | Policy No. 510 - Project Employee Complaints                                                                |                                                                                           |                      |
|                             | Policy No. 507-I - Benefit Programs for All RFCUNY Empl                                                     | <u>3/868</u>                                                                              |                      |
|                             | Family and Medical Leave Act (FMLA)                                                                         |                                                                                           |                      |
|                             | Youth Workers Bill of Rights                                                                                |                                                                                           |                      |
|                             |                                                                                                    |                                                                                           |                      |
|                             | Recall                                                                                                    | Return O Save & Continue 3 Subr                                                           | nit                  |

Figure 11

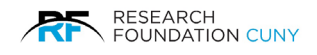

# Step 5 - Documents

- Complete all required documents: Click on Background Check Authorization and Disclosure Notice O, enter your SSN, and follow the prompts.
- 2. Digitally sign via DocuSign documents by following steps on page 12.
- 3. Review and sign additional documents as required **2**, a **green check** mark will appear when completed.
- 4. Check the Acknowledgement of RFCUNY Employments Terms & Conditions box ④ after clicking on the link.
- 5. Upload completed form (e.g., **RFCUNY Application for Employment ③**).
- 6. Click Save & Continue <sup>(G)</sup> and move to Self-Identification step.

Please Note: Missing information will trigger a red banner to guide you **1**.

| TEST SITE                            | RF Onboard<br>Application                                                                                                    |                                                                                                    | Eddie Murphy Log Off<br>RF Home |
|--------------------------------------|----------------------------------------------------------------------------------------------------|----------------------------------------------------------------------------------------------------|---------------------------------|
| My Details Position Deta             | aile                                                                                                    |                                                                                                    | Наір                            |
| Supervisor : Sacheen McWatt          | Packet ID: 2659<br>Employee: Eddie Murphy I 300618<br>Hire Date: 09/27/2024 (New Hire )                                                                         | Project: 74011-00 24<br>Status: Pending Employee Submission                                                 | s 😒 Audit 📳 Print 🗸             |
| User Account                         | E-Signatures<br>Please review and sign the following document(s)                                                                                                | All fields are require                                                                                      | ed unless marked (optional).    |
| Prome                                | Background Check Authorization and Disclosure I                                                                                                    | Notice ?                                                                                                    | Pending Signature               |
| 3 Eligibility                        | Employee Withholding Allowance Certificates ?<br>Federal and New York State withholding allowance certificates                                                  | E-Signing this document is required                                                                         | Pending Signature               |
| 4 Policies                           | Notice and Acknowledgment of Pay Rate and Pays                                                                                                    | iay ? <b>2</b>                                                                                              | 🕄 🥏 Signed                      |
| 5 Documents<br>6 Self-Identification | Acknowledgments Please review the following document(s) and acknowl Acknowledgment of RFCUNY Employment Terms In have read, understand, and acknowledge all the | edge receipt of the information.<br>and Conditions C<br>he RFCUNY Employment Terms and Conditions specified | L                               |
| 7 Notices                            | Documents<br>Please upload the following document(s)                                                                                                    |                                                                                                    |                                 |
|                                      | Description                                                                                                    | File Name                                                                                                   | -                               |
|                                      | KELUNY Application for Employment @ ? 5                                                                                                    | Award Letter.docx                                                                                           | Delete                          |
|                                      | RFCUNY Determination of Alien Tax Status Form (                                                                                                    | RF-702) C (optional) ?                                                                                      | + Add New                       |
|                                      | Recall                                                                                                    | Return     Seve & Continue                                                                                  | Submit                          |

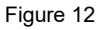

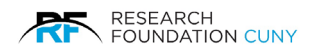

## **DocuSign Instructions**

To complete the DocuSign process:

- 1. You may be required to acknowledge by clicking a **checkbox ●** or simply click on **Continue ②**.
- 2. Follow the yellow **Start**  prompt by clicking on it to begin filling out the form.
- 3. After completing the form, digitally sign it **④**.
- 4. Click **Finish**  to submit your signed document.
- 5. Finally, click on the **Red X**  to return to the Documents page.

| Please Review & A       | ct on These Documents                                                                                                    |                                                                                                 |                                                                                                    | 6                                                                   | RESEARCH<br>FOLMDATION CUNY<br>Powered by P docusign |     |
|-------------------------|----------------------------------------------------------------------------------------------------|-------------------------------------------------------------------------------------------------|----------------------------------------------------------------------------------------------------|---------------------------------------------------------------------|------------------------------------------------------|-----|
| Please read the Electro | nic Record and Signature Disclosure.<br>tronic records and signatures.                                                                                                    |                                                                                                 |                                                                                                    | CONTINUE                                                            | OTHER ACTIONS •                                      |     |
|                         | Name: Research reunnamm of The City of<br>Doing Business As (DBA) Name(s): Resea<br>FEIN (optiona): 13-1958190<br>Physical address: 230 W 41st Street, New Y<br>Mailing Address: Same as physical address<br>Phone: (212) 417-8300                             | nversity of new York<br>rch Foundation of The City University of N<br>(ork, NY, 10036           | sw York                                                                                            |                                                                     |                                                      |     |
|                         | Notice Given:                                                                                                    | Allowances taken:                                                                               | Employee's rate of pay: \$20.00 Hour                                                               | ly                                                                  |                                                      |     |
|                         | At Hiring                                                                                                    | None     Tips     Meals                                                                         | Overtime rate of pay: \$30.00                                                                      |                                                                     |                                                      |     |
|                         | allowance claimed or navday                                                                                                    |                                                                                                 | Pay is. Bi-weekly, Anernaning wednesda                                                             | ys                                                                  |                                                      |     |
| <b>S</b>                | Docusign Envelope ID: 2AED1360-6050-4559-A59A-E41833B96                                                                                                    | C16                                                                                             | DEMONSTRATION DOCUME<br>PROVIDED BY DOCUSION O<br>999 3rd Ave, Sute 1700 - Sea<br>www.docusign.com | NT ONLY<br>NLINE SIGNING SERVICE<br>tile • Washington 98104 • (206) | 219-0200                                             |     |
|                         |                                                                                                    | Notice and Acknowledgement of P<br>Under Section 195.1 of the New Yo<br>Notice for Salary/Hourl | ay Rate and Payday<br>ork State Labor Law<br>y Rate Employee                                       |                                                                     |                                                      |     |
|                         | Employer Information<br>Name: Research Foundation of The City Un<br>Doing Business As (DBA) Name(s): Resear<br>FEIN (optional): 13-1988190<br>Physical address: 230 W 41st Street, New Y<br>Mailing Address: Same as physical address<br>Phone: (212) 417-8300 | iversity of New York<br>ch Foundation of The City University of<br>ork, NY, 10036               | 'New York                                                                                          |                                                                     |                                                      |     |
|                         | Notice Given:                                                                                                    | Allowances taken:                                                                               | Employee's rate of pay: \$20.00                                                                    | Hourly                                                              | -                                                    |     |
|                         | At Hiring<br>On or before February 1<br>Before a change in pay rate(s)<br>allowances claimed or payday                                                                                                    | None<br>Tips<br>Meals                                                                           | Overtime rate of pay: \$30.00<br>Pay is: Bi-Weekly, Alternating We                                 | dnesdays                                                            |                                                      |     |
|                         | I hereby certify that I have read the above an<br>false statements knowingly made are punish                                                                                                    | Other<br>d the information contained in this form<br>able as a class A misdemeanor (Section     | is true and accurate to the best of my know<br>210.45 of the New York State Penal Law).            | wledge and belief. Any                                              | Figu                                                 | ure |
|                         | Date: 09/06/2024                                                                                                    | PI6 Test                                                                                        | er 👱 Prenarer's S                                                                                  | imatura                                                             | -                                                    |     |
|                         | Employee Acknowledgement<br>On this day I have been notified of my pay r<br>employer what my primary language is.<br>Check one:                                                                                                    | ate, overtime rate (if eligible), allowance                                                     | s, and designated payday on the date given                                                         | n below. I told my                                                  | -                                                    |     |
|                         | My primary language is I have been given this pay notice in Engli                                                                                                    | sh occause it is my primary language.                                                           | r does not yet offer a pay notice form in m                                                        | y primary language.                                                 |                                                      |     |
|                         | Date:                                                                                                    | John Doe                                                                                        | e's Name Employee's                                                                                | Signature                                                           |                                                      |     |
|                         | The employee must receive a signed copy of t                                                                                                    | his form. The employer must keep the or                                                         | iginal for 6 years                                                                                 | Signature                                                           | -                                                    |     |
|                         | LS 54(03/11)                                                                                                    | ,,,,,,,,,,,,,,,,,,,,,,,,,,,,,,,,,,,,,,,                                                         | 26                                                                                                 | 55                                                                  |                                                      |     |
| En                      | nployee Wage Title Designator.pdf                                                                                                    | _                                                                                               |                                                                                                    |                                                                     | 1 of 1                                               |     |
|                         |                                                                                                    | 5                                                                                               |                                                                                                    |                                                                     |                                                      |     |
|                         |                                                                                                    | FINISH                                                                                          |                                                                                                    |                                                                     | Figure 15                                            |     |
|                         | TEST SITE                                                                                                    |                                                                                                 |                                                                                                    |                                                                     | 6 🗡                                                  |     |
| Click the red button a  | t the top right corner to close this window and contin                                                                                                    | ue with your packet.                                                                            |                                                                                                    |                                                                     | Figure 16                                            |     |

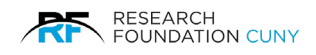

# Step 6 - Self Identification

- 1. Check applicable circles **①**.
- 2. Click on hyperlinks for additional details and information **2**.
- 3. Select one of the options **⑤**.
- 4. Click **Save & Continue 4** to complete the process and continue to step 7.

| TEST SITE                   | RF Onboard<br>Application                                                                                           |                                                  |                                                                                                    |                                                    | Eddle Murphy Log Off<br>RF Home                                                                                            |  |
|-----------------------------|----------------------------------------------------------------------------------------------------|--------------------------------------------------|----------------------------------------------------------------------------------------------------|----------------------------------------------------|----------------------------------------------------------------------------------------------------|--|
| My Details Position Details |                                                                                                    |                                                  |                                                                                                    |                                                    | Нер                                                                                                    |  |
| Supervisor : Sacheen McWatt | Packet ID: 2659<br>Employee: Eddle Murphy I 300618<br>Hire Date: 08/27/2024 ( New Hire )                            |                                                  | Project: 740<br>Status: Pend                                                                                                    | 11-00 24<br>Ing Employee Subr                      | K Notes S Audit G Print~                                                                                                   |  |
| User Account                | Gende                                                                                                    | r (optional):                                    | Male Female Non                                                                                                    | All fields a<br>binary                             | re required unless marked (optional).                                                                                      |  |
| 2 Profile                   | Are you Hispanie                                                                                                    | or Latino?                                       | Yes No Do not wis                                                                                                    | ih to answer<br>formation about Eth                | nic Groups                                                                                                    |  |
| Elinibility                 | Vietnam Er                                                                                                    | a Veteran?                                       | Ves No Do not wis                                                                                                    | to answer                                          | <b>-0</b>                                                                                                    |  |
|                             | Special Disable                                                                                                    | d Veteran?                                       | Ves No Do not wis                                                                                                    | to answer                                          |                                                                                                    |  |
| Policies                    | Other Protecte                                                                                                    | d Veteran?                                       | Ves No Do not wis                                                                                                    | sh to answer                                       |                                                                                                    |  |
|                             | Newly Separate                                                                                                    | d Veteran?                                       | Ves No Do not wis                                                                                                    | to answer                                          |                                                                                                    |  |
| 5 Documents                 | How do I know If I have a disabilit<br>You are considered to have a disa                                            | ty?<br>sbility if you                            | + mo                                                                                                    | ment or medical co                                 | ondition that                                                                                                    |  |
| 6 Self-Identification       | Disabilities include, but are not limite                                                                            | ed to:                                           | + Why are you being                                                                                                    | asked to complete                                  | this form?                                                                                                    |  |
| 7 Notices                   | Alcohol or other substance<br>use disorder (not currently<br>using drugs lilegally)                                 | Autoimm<br>lupus, fib<br>HIV/AIDS                | une disorder, for example,<br>romyalgia, rheumatoid arthritis,<br>3                                                               | Blind or low<br>vision                             | Cancer (past or present)                                                                                                   |  |
|                             | Cardiovascular or heart<br>disease                                                                                  | Cellac di                                        | sease                                                                                                    | Cerebral<br>palsy                                  | Deaf or serious difficulty<br>hearing                                                                                      |  |
|                             | Diabetes                                                                                                    | Disfigure<br>disfigurer<br>accidents             | ment, for example,<br>ment caused by burns, wounds,<br>s, or congenital disorders                                                 | Epliepsy or<br>other seizure<br>disorder           | Gastrointestinal disorders, for<br>example, Crohn's Disease,<br>imitable bowel syndrome                                    |  |
|                             | Intellectual or developmental<br>disability                                                                         | Mental he<br>depressk<br>disorder,               | ealth conditions, for example,<br>on, bipolar disorder, anxiety<br>schizophrenia, PTSD                                            | Missing limbs<br>or partially<br>missing limbs     | Mobility impairment, benefiting<br>from the use of a wheelchair,<br>scooter, walker, leg brace(s)<br>and/or other supports |  |
|                             | Nervous system condition, for<br>example, migraine<br>headaches, Parkinson's<br>disease, multiple scierosis<br>(MS) | Neurodiv<br>deficit/hy<br>autism sp<br>dyspraxia | ergence, for example, attention-<br>peractivity disorder (ADHD),<br>pectrum disorder, dyslexia,<br>a, other learning disabilities | Partial or<br>complete<br>paralysis (any<br>cause) | Pulmonary or respiratory<br>conditions, for example,<br>tuberculosis, asthma,<br>emphysema                                 |  |
|                             | Short stature (dwarfism)                                                                                            |                                                  |                                                                                                    | Traumatic brain                                    | Injury                                                                                                    |  |
|                             | Please select one of the boxes below: Yes, I have a disability, or have had one in the past.                        |                                                  |                                                                                                    |                                                    |                                                                                                    |  |
|                             | No, I don't have a disability and have not had one in the past.                                                     |                                                  |                                                                                                    |                                                    |                                                                                                    |  |
|                             | I don't want to answer.                                                                                             |                                                  |                                                                                                    |                                                    |                                                                                                    |  |
|                             |                                                                                                    |                                                  | + Reaso                                                                                                    | onable Accommoda                                   | tion Notice                                                                                                    |  |
|                             |                                                                                                    |                                                  |                                                                                                    |                                                    |                                                                                                    |  |
|                             | F                                                                                                    | Recall                                           | Return                                                                                                    | Save & Contl                                       | nue 4 Submit                                                                                                    |  |

Figure 16

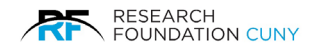

## **Step 7 - Notices**

You are now in the final stage of the onboarding process. The **Notices** section provides an opportunity for you to leave comments or questions for your HR Coordinator. This section also includes important information from your hiring manager, such as role-specific updates or requirements, as well as official RF notices.

Here, you will find:

- 1. Labor Law Notices to ensure compliance with federal and state regulations.
- 2. **W-2 Information** to prepare for tax filing.
- 3. Details regarding **Mandatory Trainings** that are required for your role.
- Instructions for viewing your Accrued Annual Leave Balances. Once you have logged in to your RFCUNY account, navigate to the Time and Leave System (Payroll Administration) and follow the provided instructions to view your accrual balances.

Please ensure you review all notices carefully and address any questions or concerns with your HR Coordinator before completing the onboarding process.

| My Details Position Details | 5                                                                                                    | Help |
|-----------------------------|----------------------------------------------------------------------------------------------------|------|
| User Account                | Supervisor's Notices                                                                                                    |      |
| 2º Profile                  | RF Notices 1. You must discuss and schedule your annual leave as soon as your start your appointment. Annual leave must be taken during the                                                                                                    |      |
| 3 Eligibility               | appointment period. If you are unsure if you accrue annual leave, contact Pat Osbahr in the RFCUNY Human Resources office at 21 417-8670.<br>2. You must complete all mandatory RFCUNY training within 30 days of your hired date.                                                                                                    | 2-   |
| 4 Policies                  | 3. The research Foundation (HP) provides new employee orientation to an new hires. The orientation is the best way for you to get its<br>hand information about the RF, and the policies and benefits that impact your employment. Please register to attend a new hire<br>orientation by going to <u>Bt Website</u><br>Labor Law Notices |      |
| 5 Documents                 | Labor law notices are federal and state employment laws covering topics such as the minimum wage, health & safety, and other import<br>labor laws in the workplace. Employers are required to post notices in an area frequented by all employees. To gain access to these<br>notices, click on <u>Labor Law Notices</u>                  | ant  |
| 6 Self-Identification       |                                                                                                    |      |
| 7 Notices                   |                                                                                                    |      |
|                             | Recall Return                                                                                                    |      |

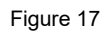